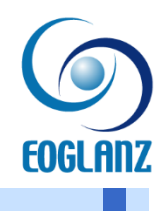

# 起動時のエラー対応

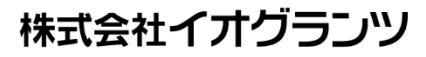

## contents

| 1 起動  | 時のエラー対応                                       | 1  |
|-------|-----------------------------------------------|----|
| 1.1   | ■ネットワークライセンスをお使いの場合                           | 1  |
|       | 1.1.1 【現象】Walk in homeを起動時に、エラーNo.03のメッセージが出る | 1  |
|       | 1.1.2 【現象】ローカルでの起動回数を超えたとメッセージが出てしまう。         | 1  |
|       | 1.1.3【現象】起動ボタンを押すと「申請失敗」や「不正なPC固有情報」のコ        | ラ  |
| ーメッセー | -ジが出てきて起動できない                                 | 2  |
|       | 1.1.4 【現象】「不正な時間操作」と表示される                     | 4  |
| 1.2   | ■USBプロテクトチップをお使いの場合                           | 6  |
|       | 1.2.1 【現象】Walk in homeを起動時に、エラーNo.03のメッセージが出る | 6  |
|       | 1.2.2【現象】「利用されているプロテクトキーでは起動できません」とメッセ        | :  |
| ジが出て  | 起動できない                                        | 8  |
| 1.3   | ■共通                                           | 9  |
|       | 1.3.1 【現象】ログイン画面、物件管理画面が出てこない                 | 9  |
|       | 1.3.2 【現象】物件入力画面が出てこない、物件が開かない                | 10 |
|       | 1.3.3【現象】Walk in homeのログイン画面でパスワードがわからない。     | 12 |

起動時のエラー対応

Walk in homeの起動時におけるエラー対応についてご案内いたします。

## ▶▶▶▶ 1.1 ■ネットワークライセンスをお使いの場合

## ▶▶▶ 1.1.1 【現象】Walk in homeを起動時に、エラーNo.03のメッセージが出る

・原因…プロテクトキーを利用する設定となっております。

お送りしているインストーラーにある差分ファイル(OO様差分.exe、ネットワークライセンス用差分.exeなど)を実行いただくことで、ネットワークライセンスの設定に変更されます。

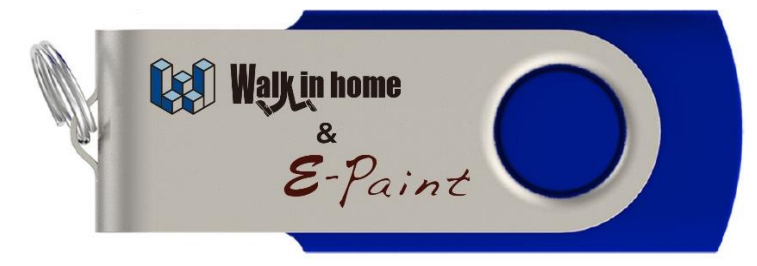

USBインストーラー

| 名前                                  | 更新日時             | 種類              | サイズ    |
|-------------------------------------|------------------|-----------------|--------|
| 🛅 V-Ray360インストーラー                   | 2023/04/12 10:35 | ファイル フォルダー      |        |
| 📒 Walk_in_home2022(PKG)&E-Paintインスト | 2023/04/12 10:35 | ファイル フォルダー      |        |
| 🚆 WIH_ネットワークライセンス化差分.exe            | 2020/12/19 14:57 | アプリケーション        | 432 KB |
| 📓 ネットワークライセンス切替マニュアル.pdf            | 2021/01/28 14:58 | PDF-XChange Vie | 340 KB |
|                                     |                  |                 |        |

インストーラー内 ネットワークライセンス化差分

#### ▶▶▶ 1.1.2 【現象】ローカルでの起動回数を超えたとメッセージが出てしまう。

・原因…プログラムがライセンスサーバーに正常に接続されておりません。

下記3つの操作をお願いいたします。

1) インストール先「¥DTS-CAD-NEW¥Bin¥config¥proxy.ini」を削除してください。

1

2) インストール先「¥DTS-CAD-NEW¥Bin¥config¥」 フォルダ内のユーザー名フォルダを削除して ください。

3) インストール先「¥DTS-CAD-NEW¥Bin¥DLicenseFree.exe」を実行し、「ライセンス情報削除」 を実施してください。

## 操作が終わりましたら、改めて起動し直してみてください。

| $\leftarrow \rightarrow ~~ \uparrow$ 🚞 $\ll$ DTS-CAD-NEW > | bin > config $\checkmark$ C    | configの検索        |                  |      | م |
|------------------------------------------------------------|--------------------------------|------------------|------------------|------|---|
| ✓ <sup>™</sup> DTS-CAD-NEW                                 | 名前                             | 更新日時             | 種類               | サイズ  |   |
| 🛩 🚞 bin                                                    |                                | 2023/06/19 13:48 | ファイル フォルダー       |      |   |
| > 🛅 bin32                                                  | ChipData.ini                   | 2023/06/24 19:56 | 構成設定             | 1 KB |   |
| bin32_tool                                                 | DBConnectInfo.xml              | 2023/06/24 15:11 | Microsoft Edge H | 1 KB |   |
| C1.dlls                                                    | DLog.ini                       | 2020/07/02 10:49 | 構成設定             | 1 KB |   |
| > 늘 config                                                 | proxy.ini                      | 2023/06/22 17:23 | 構成設定             | 1 KB |   |
| 🚞 config_c                                                 | 📓 syscommon.ini                | 2023/06/24 19:52 | 構成設定             | 1 KB |   |
| 늘 config_e                                                 | 📓 sysconf.ini                  | 2023/06/24 15:11 | 構成設定             | з КВ |   |
| ConvertMDBToSQLite                                         | 📓 sysregulation.ini            | 2018/10/17 16:05 | 構成設定             | 1 KB |   |
| 📩 en                                                       | WIH_CG_CallBack_MessageLog.txt | 2023/05/26 15:30 | テキスト ドキュメント      | 2 KB |   |
| > 📩 en-US                                                  |                                |                  |                  |      |   |
| 늘 Fonts                                                    |                                |                  |                  |      |   |

#### 

#### Configフォルダ内 < ローカル ディスク (D·)

)個の項目 2個の項目を選択

| 🗸 늘 bin               | 名前                    | 更新日時             | 種類         | サイズ       |
|-----------------------|-----------------------|------------------|------------|-----------|
| > 🛅 bin32             | 😼 DgnFilelO2.dll      | 2023/06/15 19:59 | アプリケーション拡張 | 1,493 KB  |
| bin32 tool            | G DgnHandlers2.dll    | 2023/06/15 19:59 | アプリケーション拡張 | 4,532 KB  |
| C1.dlls               | DgnPlatformTools2.dll | 2023/06/15 19:59 | アプリケーション拡張 | 501 KE    |
| > aconfig             | DLicense.exe          | 2023/06/15 19:59 | アプリケーション   | 98 KE     |
| config c              | DLicenseFree.exe      | 2023/06/15 19:59 | アプリケーション   | 22 KE     |
| config e              | 🚆 DLog.exe            | 2023/06/15 19:59 | アプリケーション   | 138 KE    |
|                       | 🚳 dLogic.dll          | 2023/06/15 19:59 | アプリケーション拡張 | 18,543 KE |
|                       | DMakePlazaTexture.exe | 2023/06/15 19:59 | アプリケーション   | 89 KE     |
| en us                 | dmdf.exe              | 2023/06/15 19:59 | アプリケーション   | 345 KE    |
| > en-us               | G DotNetZip.dll       | 2023/06/15 19:59 | アプリケーション拡張 | 460 KE    |
| - Fonts               | DOut.exe              | 2023/06/15 19:59 | アプリケーション   | 5,235 KE  |
| GLSL                  | 🍣 Dprs.exe            | 2023/06/15 19:59 | アプリケーション   | 1,683 KE  |
| の項目 1 個の項目を選択 21.8 KB |                       |                  |            |           |

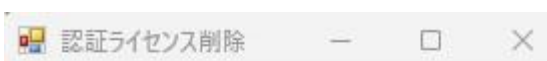

| ニイキャンフリまま場当日の全    |  |
|-------------------|--|
| 21 C2ATH FIRE DPA |  |

## 1.1.3 【現象】起動ボタンを押すと「申請失敗」や「不正なPC固有情報」のエラーメッ

セージが出てきて起動できない

▶ ·原因1…他PCでライセンスが使用

他のパソコンでライセンスが使用されている可能性があります。

ライセンス情報削除

ー旦社内でのご利用をご確認いただき、他のユーザーの方がご利用されていないことを確認の上、起動 ウィンドウより「システムのメンテナンス>ネットワークライセンス解除(DLicenseFree.exe」を実行し、 「ライセンス情報削除」を実施してください。

| 🕏 Walk in home 22                                                                                                    |                                         |                                       |                                       | ×                                     |
|----------------------------------------------------------------------------------------------------|-----------------------------------------|---------------------------------------|---------------------------------------|---------------------------------------|
| Σ-MASTER for Walk in home<br>【更新履歴】<br>22.802PKG(6/14)<br>•COGLANZ 7style「フレンチカントリー」追加しました。<br>•Panasonic「ラクレール」追加しました。<br>•Panasonic「アクアハート 法面」追加しました。<br>•Panasonic「アクアハート 法室」追加しました。<br>•Panasonic「アクアハート 法室注意加しました。 |                                         | <br>>>                                | i i i i i i i i i i i i i i i i i i i | ELI.11<br>Σ-MASTER Ver 22 Rel1.01_PKG |
| オンライン勉強会<br>動画配信                                                                                                    | 新着セミナー情報                                | プロテクト認証の修復<br>(エラーNo.3 で起動<br>出来ない場合) | 困った 🍳<br>ときは                          | 0<br>リモート 🔶<br>システム 😁                 |
| 説明書(製品マニュアル) システムのメンテナンス                                                                                                    | 更新内容を確認する                               |                                       |                                       | 起動                                    |
| 起動ウィンドウ>システムのメンテナンス                                                                                                    |                                         |                                       |                                       |                                       |
| Walk in home 22 - システムのメンテナンス                                                                                                    |                                         |                                       |                                       | ×                                     |
| <b>Valkin</b><br>Satad                                                                                                    | <b>home</b><br>೩ <b>0</b> ೩೩<br>ゕメンテナンス |                                       |                                       |                                       |
| ローカルツール:使用可能                                                                                                    |                                         | ナンラインツール:使用可                          | 能                                     |                                       |
| デスクトップへ送る(ショートカットの作成)                                                                                                    |                                         |                                       | システムの自己修行                             | X                                     |
| OCX ファイルの再登録                                                                                                    |                                         | Sentinel                              | USBプロテクトチップの                          | ライセンス更新                               |
| アクセス権限解放 BAT                                                                                                    |                                         | FOLM                                  | 0」研修用画面進捗                             | 確認ツール                                 |
| ブラン検索機能修復(IE11専用) BAT                                                                                                    |                                         | ネットワーク                                | フライセンス解除(DLic                         | enseFree.exe)                         |
| Visual C++ ランタイムのインストール                                                                                                    |                                         |                                       |                                       |                                       |
| Sentinel ドライバのインストール                                                                                                    |                                         |                                       |                                       |                                       |
| EOGLAnZ Remote System(リモート)                                                                                                    |                                         | 2 終了時に [EOGLAn]<br>2 オンラインアップデード      | Z インフォメーション] を<br>機能を有効にする            | 表示する                                  |
|                                                                                                    |                                         |                                       | メンテナンスの終了                             |                                       |
| ネットワークライセンス解除                                                                                                    |                                         |                                       |                                       |                                       |
|                                                                                                    |                                         |                                       |                                       |                                       |

| 除  |  |
|----|--|
| ij |  |

#### ライセンス情報削除

- ▶ ·原因2…該当PCでライセンス情報が破損している
- ▶ ·原因3…ローカルPCとライセンスサーバーでライセンス情報が違っている

下記3つの操作をお願いいたします。

1) インストール先「¥DTS-CAD-NEW¥Bin¥config¥proxy.ini」を削除してください。

2) インストール先「¥DTS-CAD-NEW¥Bin¥config¥」フォルダ内のユーザー名フォルダを削除して ください。 3) インストール先「¥DTS-CAD-NEW¥Bin¥DLicenseFree.exe」を実行し、「ライセンス情報削除」 を実施してください。

操作が終わりましたら、改めて起動し直してみてください。

上記対応でも解決しない場合、サーバー側からライセンス強制解除を行う必要があります。 ヘルプデスクまでご連絡ください。

 ご連絡先 イオグランツ ヘルプデスク TEL 06-6120-4007
 E-Mail helpdesk@eog.co.jp

## ▶▶▶ 1.1.4 【現象】「不正な時間操作」と表示される

▶ ·原因…Windowsの日時表示が和暦になっています。

下記の手順で設定の修正をお願いします。

1) Windowsの日時・時計を右クリック

| ණ      | 日時を調整する             |
|--------|---------------------|
| ණ      | 通知設定                |
|        |                     |
| <br>⊲× | 21:13<br>2023/06/26 |

時計

2)日時を調整する

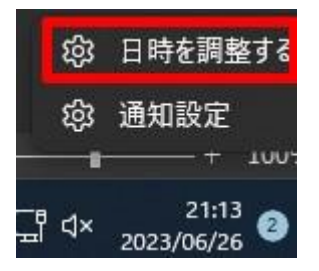

日時を調整する

3)「言語と地域」を選択

| 寺刻と言語 > 日付と時刻                                                                |                  |
|------------------------------------------------------------------------------|------------------|
| 日刊と時刻を手動で設定する                                                                | 災史               |
| 追加の設定                                                                        |                  |
| <b>今すぐ同期</b><br>前回成功した時刻の同期:2023/06/26 19:24:00<br>タイムサーバー: time.windows.com | 今すぐ同期            |
| タスク バーに追加のカレンダーを表示する                                                         | 追加のカレンダーを表示しない ~ |
| 引連リンク                                                                        |                  |
| ● 言語と地域<br>Windows および一部のアプリは、地域設定に基づいて日付と時刻                                 | )を書式設定します。 >     |
| その他の時計<br>別のタイム ゾーンの時計                                                       | ß                |
| 見連するサポート                                                                     |                  |

#### 言語と地域

4)「地域設定>形式を変更」をクリック

| <u>گ</u>   |                                         |                                          |      |   |   |
|------------|-----------------------------------------|------------------------------------------|------|---|---|
| ₽          | 国または地域<br>Windows やアプリでは<br>この情報を利用すること | 、お住まいの国または地域に対応したコンテンツを提供するために、<br>があります | 日本   | ~ |   |
| <b>∰</b> 7 | 地域設定<br>Windows および一部の                  | 0アブリは、地域設定に基づいて日付と時刻を書式設定します。            | おすすめ | ~ | ^ |
|            | 地域設定:                                   | 日本語 (日本)                                 |      |   |   |
|            | カレンダー:                                  | 西暦 (日本語)                                 |      |   |   |
|            | 週の最初の曜日:                                | 日曜日                                      |      |   |   |
|            | 日付 (短い形式):                              | 2023/06/26                               |      |   |   |
|            | 日付 (長い形式):                              | 2023年6月26日                               |      |   |   |
|            | 時刻 (短い形式):                              | 21:15                                    |      |   |   |
|            | 時刻 (長い形式):                              | 21:15:05                                 |      |   |   |
|            | 標準の数字表記:                                | 0123456789                               |      |   |   |
|            | 並べ替え方法・                                 | XIIS                                     |      |   |   |

#### 地域設定

5)カレンダーを「和暦」から「西暦」に変更

| 時刻と言語 > 言語と地域 > 地域設定 |               |
|----------------------|---------------|
| カレンダー                | ┃ 西暦 (日本語)    |
| 週の最初の曜日              | 和暦<br>西暦 (英語) |
| 日付 (短い形式)            | 2017/04/05 ~  |
| 日付 (長い形式)            | 2017年4月5日 ~   |
| 時刻 (短い形式)            | 9:40 ~        |

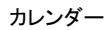

## ►►► 1.2 ■USBプロテクトチップをお使いの場合

#### トトト 1.2.1 【現象】Walk in homeを起動時に、エラーNo.03のメッセージが出る

→プロテクトキーが正常に認識されておりません。

・原因1…Walk in homeのキーが挿入されていない

誤ってE-PaintのキーやUSBインストーラーを挿入している可能性があります。 USBプロテクトキーに「U-00000(5桁数字)」が記載されているものを挿入してください。

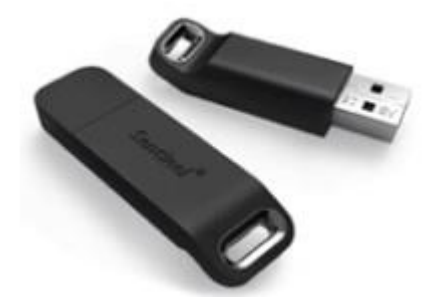

プロテクトチップ1

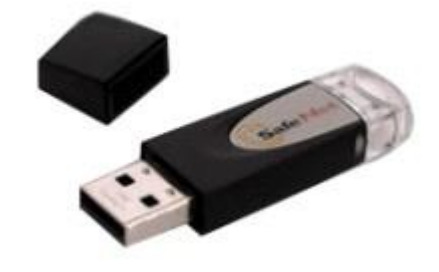

プロテクトチップ2

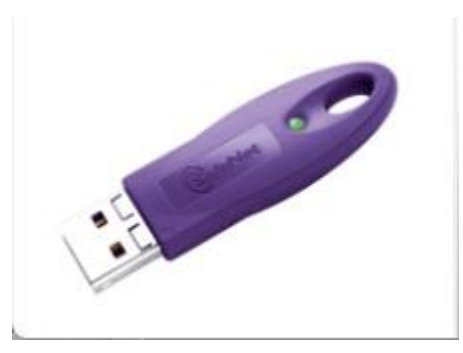

プロテクトチップ3

▶ ·原因2…Sentinelドライバーのシステムとの不整合

プロテクトキー認識のためのSentinelドライバがうまく認識されていない可能性があります。 Walk in homeの起動ウィンドウより「プロテクト認証の修復(エラーNo.3で起動できない場合)」のボ タンをクリックしてください。

その後、「プロテクト認証の修復」を実行してください。 ※途中パソコンの再起動を含みます。

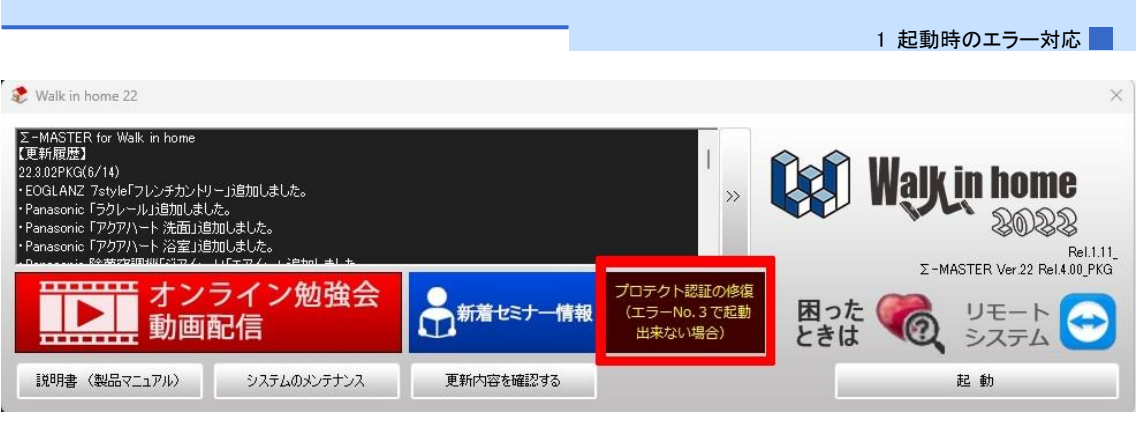

#### プロテクト認証の修復 1

| プロテクト認証の修復                                                                                                    |              | — ×      |
|----------------------------------------------------------------------------------------------------|--------------|----------|
| Sentinel Protection Installer 7.6.8 に起因する Walk in home 2020 プロテクト認証不                                                                                                    | 「具合について以下の自動 | 修復を行います。 |
| Sentinel Protection Installer 7.6.8 のアンインストール<br>Sentinel System Driver 7.6.0 Parallel Driver のインストール<br>Sentinel System Driver 7.6.0 USB Driver のインストール<br>Windows Device Control ハードウェア変更のスキャン<br>Windows レジストリ変更<br>Windows コンピュータ再起動<br>Sentinel Protection パスポートファイルの書き込み<br>Walk in home 2020 の再起動 |              |          |
|                                                                                                    |              |          |
|                                                                                                    | キャンセル        | 開始       |

・原因3…USB挿入口の故障

パソコンのUSB挿入口が破損している可能性があります。

他のUSB挿入口に挿しての起動確認や、他のWalk in homeインストール済みパソコンでの起動確認を お試しください。

上記で起動が確認できた場合、その挿入口が破損していると思われます。

・原因4…プロテクトキーの故障

USBのプロテクトキーが破損している可能性があります。 他のWalk in homeインストール済みパソコンでの起動確認をお試しください。 プロテクトキーが破損しており修理が必要な場合、弊社にて修理を承ります。(別途修理費用が必要です)

★ ● ご連絡先

イオグランツ ヘルプデスク TEL 06-6120-4007 E-Mail helpdesk@eog.co.jp

・原因5…インストール自体の失敗

Walk in homeインストール時に一部失敗している可能性があります。 起動ウィンドウの「システムのメンテナンス>システムの自己修復」を実行してください。

プロテクト認証の修復 2

|                                                                                                    | Ⅰ 起動時のエフー対応                                                                                                    |
|----------------------------------------------------------------------------------------------------|----------------------------------------------------------------------------------------------------|
| ℰ Walk in home 22                                                                                                    | >                                                                                                    |
| 2-MASTER for Walk in home<br>(更新履歴)<br>223.02PKG(6/14)<br>•EOGLANZ 7atyle「フレンチカントリー」追加しました。<br>•Panasonic「ラクレール」追加しました。<br>•Panasonic「アクアハート 法面」追加しました。<br>•Panasonic「アクアハート 法面」追加しました。<br>•Panasonic「アクアハート 法面」追加しました。 | >> Walkin home<br>Solution<br>Provide the second second |
| オンライン勉強会 動画配信                                                                                                    | まナー情報       メナー情報     プロテクト認証の修復<br>(エラーNo.3 で起動<br>出来ない場合)     困った     便     リモート       システム     システム                                                                                                    |
| 説明書(製品マニュアル)システムのメンテナンス 更新内容を                                                                                                    | 確認する 起動                                                                                                    |
| 起動ウィンドウ > システムのメンテナンス                                                                                                    |                                                                                                    |
| Walk in home 22 - システムのメンテナンス                                                                                                    | ×                                                                                                    |
| <b>レーカルツール:使用可能</b>                                                                                                    | C<br>マス<br>オンラインツール:使用可能                                                                                                    |
| デスクトップへ送る(ショートカットの作成)                                                                                                    | システムの自己修復                                                                                                    |
| OCX ファイルの再登録                                                                                                    | Sentinel USBプロテクトチップのライセンス更新                                                                                                    |
| アクセス権限解放 BAT                                                                                                    | 「FOLMO」研修用画面進捗確認ツール                                                                                                    |
| ブラン検索機能修復(IE11専用) BAT                                                                                                    | ネットワークライセンス解除(DLicenseFree.exe)                                                                                                    |
| Visual C++ ランタイムのインストール                                                                                                    |                                                                                                    |
| Sentinel ドライバのインストール                                                                                                    |                                                                                                    |
| EOGLAnZ Remote System(リモート)                                                                                                    | <ul> <li>✓ 終了時に [EOGLAnZ インフォメーション] を表示する</li> <li>✓ オンラインアップデート機能を有効にする</li> </ul>                                                                                                    |
|                                                                                                    | メンテナンスの終了                                                                                                    |
|                                                                                                    |                                                                                                    |

## ▶▶▶ 1.2.2 【現象】「利用されているプロテクトキーでは起動できません」とメッセージが出

て起動できない

▶ ・原因…プロテクトキーのバージョンが古いままで更新されていない

起動ウィンドウより「システムのメンテナンス>Sentinel USBプロテクトチップのライセンス更新」を 実行し、プロテクトキーのバージョンを更新してください。

システムの自己修復

|                                                                                                    | 「起動時のエフー対応                                                     |
|----------------------------------------------------------------------------------------------------|----------------------------------------------------------------|
| & Walk in home 22                                                                                                    | ×                                                              |
| <ul> <li>Σ-MASTER for Walk in home</li> <li>(更新解歴)</li> <li>22:302PKG(6/14)</li> <li>EOGLANZ 7style[フレンチカントリー」追加しました。</li> <li>Panasonic 「ラクレール」追加しました。</li> <li>Panasonic 「アクアハトト 法面」追加しました。</li> <li>Panasonic 「アクアハトト 法面」追加しました。</li> </ul> | >> Walk in home<br>Solar<br>Felilit<br>T-MASTER Ver 22 Felilit |
| オンライン勉強会 動画配信                                                                                                    | プロテクト認証の修復<br>(エラーNo.3で起動<br>出来ない場合) 困った く リモート ・              |
| 説明書(製品マニュアル)システムのメンテナンス 更新内                                                                                                    | 容を確認する 起動                                                      |
| 起動ウィンドウ                                                                                                    |                                                                |
| Walk in home 22 - システムのメンテナンス                                                                                                    | ×                                                              |
| <b>レンシューク</b><br>レーカルツール:使用可能                                                                                                    | <b>IC</b><br>シン<br>オンラインツール:使用可能                               |
| デスクトップへ送る〈ショートカットの作成〉                                                                                                    | システムの自己修復                                                      |
| OCX ファイルの再登録                                                                                                    | Sentinel USBプロテクトチップのライセンス更新                                   |
| アクセス権限解散 BAT                                                                                                    | 「FOLMO」研修用画面進捗確認ツール                                            |
| プラン検索機能修復(IE11専用) BAT                                                                                                    | ネットワークライセンス解除(DLicenseFree.exe)                                |
| Visual C++ ランタイムのインストール                                                                                                    |                                                                |
| Sentinel ドライバのインストール                                                                                                    |                                                                |
| EOGLAnZ Remote System(リモート)                                                                                                    |                                                                |
|                                                                                                    | ✓ 砕了 ■号に LEUGLANZ インフォメージョン」を表示する ✓ オンラインアップデート機能を有効にする        |
|                                                                                                    | メンテナンスの終了                                                      |
|                                                                                                    |                                                                |

Sentinel USBプロテクトチップのライセンス更新

▶▶▶ 1.3 ■共通

## ▶▶▶ 1.3.1 【現象】ログイン画面、物件管理画面が出てこない

▶ · 原因1…C++ランタイムが正常にインストールされていない

Walk in homeのインストーラーUSBよりMicrosoft Visual C++ Runtimeのインストールを行います。 1) 1)Walk in homeインストーラーUSBをパソコンに挿入します

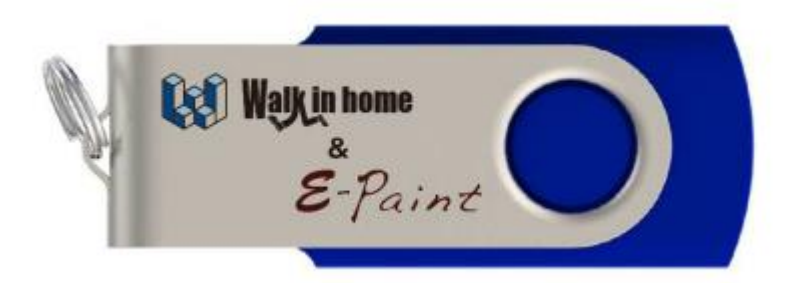

#### インストーラーUSB

2)「Walk\_in\_homeOOOO&E-Paintインストーラー¥SetupPrerequisites¥Runtime」フォルダを 開いてください

3)「VC2005\_x86.exe」「VC2010\_x64.exe」「VC2015\_x64.exe」「VC2015\_x86.exe」のファ イルを順にインストールを行ってください

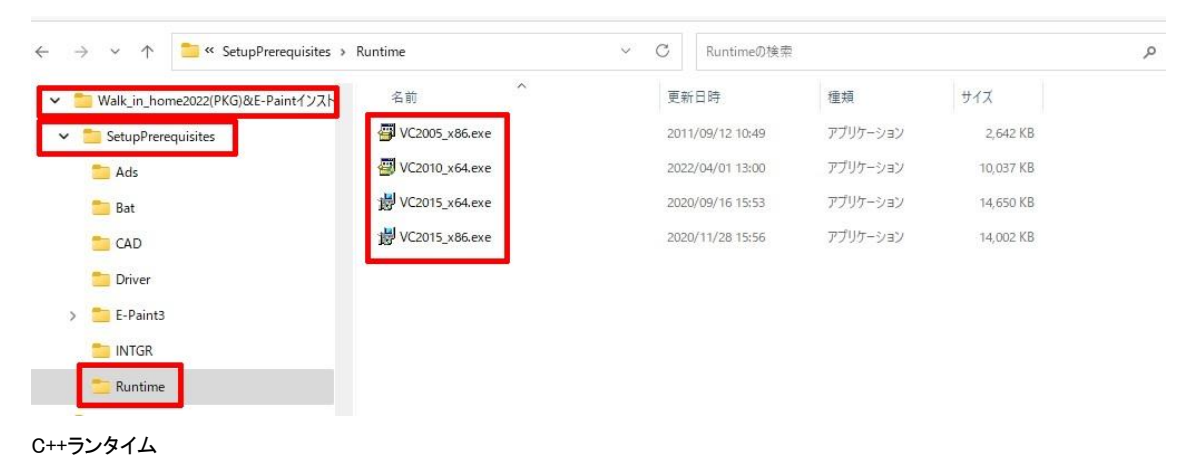

※インストールの流れについては「WIH&EPセットアップチュートリアル」のP.3~に記載しています

・原因2…セキュリティソフトなどで、MainApp.exe、ExtendedApp.exeが削除されている

セキュリティソフトの除外設定などを行う必要があります。

Walk in homeのインストール先フォルダ・ファイルを隔離対象から除外する設定を行っていただくよう、システムのご担当者様にお伝え下さい。

その後、改めて削除されたファイルを配置する必要があります。

■除外設定を行っていただくフォルダ・ファイル

- 「¥DTS-CAD-NEW¥INTGR¥Bin¥」
- [¥DTS-CAD-NEW¥INTGR¥Bin¥ActivationApp.exe]
- [¥DTS-CAD-NEW¥INTGR¥Bin¥MainApp.exe]
- [¥DTS-CAD-NEW¥INTGR¥Bin¥ExtendedApp.exe]

※セキュリティソフトの設定後、イオグランツにてリモート対応させていただきます。

#### ▶▶▶ 1.3.2 【現象】物件入力画面が出てこない、物件が開かない

▶ · 原因1…C++ランタイムが正常にインストールされていない

Walk in homeのインストーラーUSBよりMicrosoft Visual C++ Runtimeのインストールを行います。

1) Walk in homeインストーラーUSBをパソコンに挿入します

2)「Walk\_in\_homeOOOO&E-Paintインストーラー¥SetupPrerequisites¥Runtime」フォルダを 開いてください

3)「VC2005\_x86.exe」「VC2010\_x64.exe」「VC2015\_x64.exe」「VC2015\_x86.exe」のファ イルを順にインストールを行ってください

| Walk_in_home2022(PKG)&E-Paint | インスト         名前         ^ | 更新日時             | 種類       | サイズ       |  |
|-------------------------------|---------------------------|------------------|----------|-----------|--|
| SetupPrerequisites            | 🚰 VC2005_x86.exe          | 2011/09/12 10:49 | アプリケーション | 2,642 KB  |  |
| 🚞 Ads                         | 🕘 VC2010_x64.exe          | 2022/04/01 13:00 | アプリケーション | 10,037 KB |  |
| 📒 Bat                         | 岁 VC2015_x64.exe          | 2020/09/16 15:53 | アプリケーション | 14,650 KB |  |
| CAD                           | 揚 VC2015_x86.exe          | 2020/11/28 15:56 | アプリケーション | 14,002 KB |  |
| 🚞 Driver                      |                           |                  |          |           |  |
| E-Paint3                      |                           |                  |          |           |  |
|                               |                           |                  |          |           |  |

C++ランタイム

※インストールの流れについては「WIH&EPセットアップチュートリアル」のP.3~に記載しています

・原因2…物件データが開いたままの状態になっており、ロックされている

他のユーザーの方が該当物件を開いていないことをご確認いただいた上で、 物件管理画面にて、上部 ボタンの「編集ロック解除」を行ってください

※「編集ロック解除」が押せない(グレーアウトしている)場合は、一旦他の物件や顧客を選択後、改め て該当物件を選択してください

| その他 おすす                                                                                     | め                                                                                                    |                        |                                                             |                                       |                  |   |
|---------------------------------------------------------------------------------------------|----------------------------------------------------------------------------------------------------|------------------------|-------------------------------------------------------------|---------------------------------------|------------------|---|
| ■<br>■<br>■<br>■<br>■<br>■<br>■<br>■<br>■<br>■<br>■<br>■<br>■<br>■<br>■<br>■<br>■<br>■<br>■ | Hat is a first of the second second secon | 検索<br>は素<br>コピー<br>コピー | <ul> <li>参動</li> <li>(移動)     <li>(移動)     </li> </li></ul> | ○ ○ ○ ○ ○ ○ ○ ○ ○ ○ ○ ○ ○ ○ ○ ○ ○ ○ ○ | 編集ロック解除<br>切次ト更新 |   |
|                                                                                             | ロック                                                                                                    | 物件番号                   | 物件                                                          | 名称                                    | ディレクトリ           | Ľ |
|                                                                                             | 22-0002                                                                                                    | <b>様邸</b>              | 新築工事                                                        | 0000003_20230                         |                  |   |

編集ロック解除

・原因3…起動時の設定ファイルが破損している

「DTS-CAD-NEW¥bin¥config¥(ユーザーネームフォルダ)」を削除してください

| DTS CAD NEW         | 名前                             | 軍新日時             | 種類               | #17  |
|---------------------|--------------------------------|------------------|------------------|------|
| DIS-CAD-NEW         |                                |                  |                  | 217  |
| bin                 | _ 1. doi: 1                    | 2023/06/19 13:48 | ファイル フォルター       |      |
| bin32               | ChipData.ini                   | 2023/06/24 19:56 | 構成設定             | 1 KB |
| bin32_tool          | C DBConnectInfo.xml            | 2023/06/24 15:11 | Microsoft Edge H | 1 KB |
| C1.dlls             | DLog.ini                       | 2020/07/02 10:49 | 構成設定             | 1 KB |
| <mark>config</mark> | proxy.ini                      | 2023/06/22 17:23 | 構成設定             | 1 KB |
| config_c            | syscommon.ini                  | 2023/06/24 19:52 | 構成設定             | 1 KB |
| 😑 config_e          | 📓 sysconf.ini                  | 2023/06/24 15:11 | 構成設定             | зKB  |
| ConvertMDBToSQLite  | 🔊 sysregulation.ini            | 2018/10/17 16:05 | 構成設定             | 1 KB |
| 늘 en                | WIH_CG_CallBack_MessageLog.txt | 2023/05/26 15:30 | テキスト ドキュメント      | 2 KB |
| 늘 en-US             |                                |                  |                  |      |
| Fonts               |                                |                  |                  |      |
|                     |                                |                  |                  |      |

## ▶▶▶ 1.3.3 【現象】Walk in homeのログイン画面でパスワードがわからない。

・パスワードの初期値は「eog」です。

変更されていないようでしたらこちらを入力してください。

| ◎ ログイン                 | × |
|------------------------|---|
| 物件管理DB に接続しています。       |   |
| ユーザーIDとパスワードを入力してください。 |   |
| 1<br>パスワード eog ログイン 2  |   |
| ☑ 前回のユーザーIDを記憶する       |   |
| 接続先選択                  |   |

①「ユーザーID」「パスワード」を入力してください。

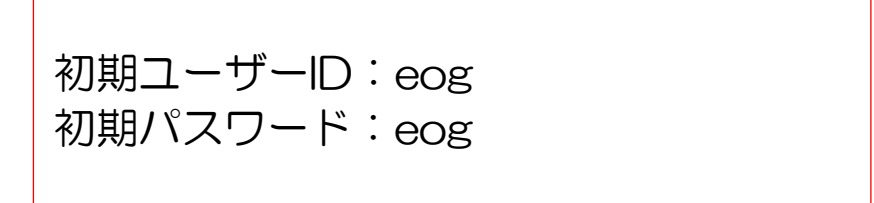

※初期設定の「ユーザーID」「パスワード」は、ログイン後に変更可能です。 ②ログインをクリックします。 • Caps LockがONになっている可能性があります。

| キーボードで[Shift]を押しながら[Caps Lock]を押して解除してくださ | 561 |
|-------------------------------------------|-----|
|-------------------------------------------|-----|

| ESC                    | F1 F2            | F3            | F4         | F5           | <b>F6</b>     | F7          | F8          | F9                | F10            | F11                   | F12           | Print<br>Screen | Scroll<br>Lock | Pause<br>Break | 9             | Ē      |                                                  | ī     |
|------------------------|------------------|---------------|------------|--------------|---------------|-------------|-------------|-------------------|----------------|-----------------------|---------------|-----------------|----------------|----------------|---------------|--------|--------------------------------------------------|-------|
| 半角/<br>全角<br>漢字<br>1 ぬ | "<br>2 5\<br>3 2 | あ<br>あ<br>4 う | % え<br>5 え | & お<br>6 お 7 | *) (<br>* 8 ( | ¢))<br>9 (  |             | E<br>D = (;       | ₽<br> ~ ^      | )<br>  + -            | Back<br>space | Insert          | Home           | PgUp           | Num<br>Lock   | //     | *                                                | _     |
| Tab                    | Q<br>たして         | E<br>U        | R T        | か Y          | しな            | ۱<br>(۲     | 0<br>5      | P<br>t            | @ "            | <sup>1</sup> }<br>° ] | Enter         | Delete          | End            | PgDn           | 7<br>Home     | 8      | 9<br>PgUp                                        | +     |
| Caps Lock<br>英数        | A S S            |               | F(t)       | G H          | <             | С<br>К<br>с | )<br>L<br>p | ) (+<br>; n       | )<br>(*<br>: け | ) J<br>] ව            |               |                 |                |                | <b>4</b><br>← | 5      | $\begin{vmatrix} 6 \\ \rightarrow \end{vmatrix}$ |       |
| 🕁 Shift                | Z X              | ट<br>ट        | v          | B            | N<br>ду М     | € (<        | 、<br>ね<br>・ | ං<br>?<br>/       | ・<br>めし        | 3 (                   | Shift         |                 |                |                | 1<br>End      | 2<br>↓ | 3<br>PgDn                                        | Enter |
| Ctrl                   | n 📢              | Alt           | 無変換        |              |               |             | 変換し         | タカナ<br>らがな<br>ーマ字 | Alt            | Þ                     | Ctrl          | -               | Ļ              | -              | 0<br>Ins      |        | PgDn                                             |       |

キーボード